## How to enable Alarm Input and notifications on a BitVision System

1. Select System option in menu screen

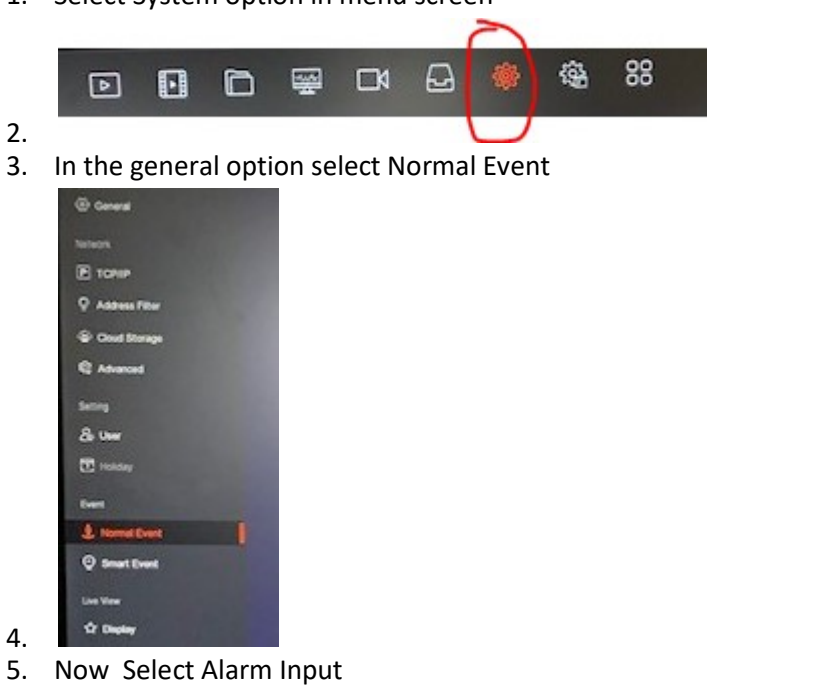

- 6. Notice Detection Video Lines Alexand Filed Alexand Colgost Enciption Region
- 7. Set Alarm Input Type and set your Arming Schedule and Apply changes

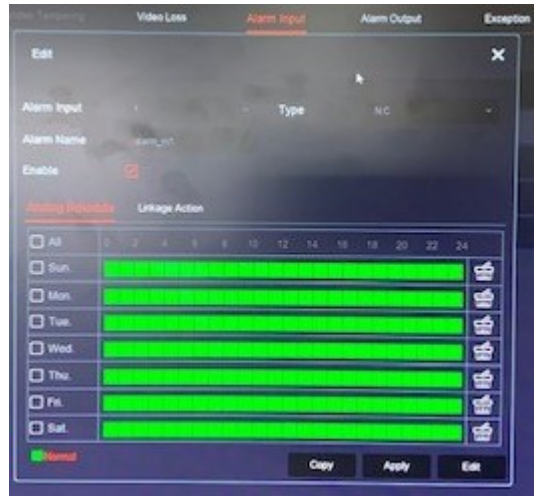

- 8.
- 9. Now set your Linkage Action

| Normal Linkage      | Channel Recording | Trigger Alarm Output | Full Screen Monitoring |
|---------------------|-------------------|----------------------|------------------------|
| Buzzer Alarm        | 1                 | <b>1</b>             | 1                      |
| E-mail Notification | 2                 |                      | 2                      |
| Screen Display      | 3                 |                      | 3                      |
|                     | 4                 |                      | 4                      |

- 10.
- 11. Enable the required options and Apply Changes
  - a. E-mail Notifications send alerts to the app
  - b. Channel Recording camera to trigger if alert detected
  - c. Trigger Alarm Output enabled
  - d. Full Screen Monitoring if required
- 12. Once setup you will receive notification alerts in Event Message section of BitVision app

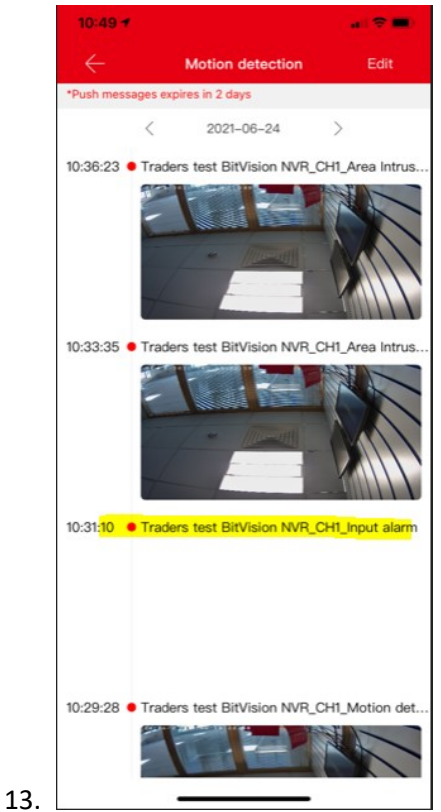

- 14. If you have issue with notifications not appearing check the following settings on the phone
- 15. In the Bitvision app select device and then select the three dots on the right hand side of your cctv system

16.

| 10:16 🔊               |        | 📲 🖬 4G 🔲 ( |
|-----------------------|--------|------------|
| $\leftarrow$          | Device | Edit       |
| $\sim$ My devices     |        | 1/1        |
| Jetty Cam<br>NVR_16 ● |        | $(\vdots)$ |
| > Share devices       |        | 0/0        |
| > Local device        |        | 0/0        |
| > My favorites        |        | 0/0        |
|                       |        |            |

## 17.

## 18. Now check the message interval setting

| 10:17 🕫             |                                                                                                    | 📲 4G 📖)                                                                                                    |
|---------------------|----------------------------------------------------------------------------------------------------|----------------------------------------------------------------------------------------------------|
| $\leftarrow$        | Device Detail                                                                                                    | Delete                                                                                                    |
| Base information    |                                                                                                    |                                                                                                    |
| Device type         |                                                                                                    | NVR_16                                                                                                    |
| Serial number       |                                                                                                    | 8701383267978                                                                                                    |
| Device status       |                                                                                                    | On line                                                                                                    |
| Setting             |                                                                                                    |                                                                                                    |
| Device name         |                                                                                                    | Jetty Cam $>$                                                                                                    |
| Group               |                                                                                                    | My devices $>$                                                                                                    |
| Share device        |                                                                                                    | 0 >                                                                                                    |
| Channel setting     |                                                                                                    |                                                                                                    |
| Channel setting     |                                                                                                    | <b>C</b> >                                                                                                    |
| Storage setting     |                                                                                                    |                                                                                                    |
| Available/Total     |                                                                                                    | 2.9 T/2.9 T                                                                                                    |
| Format              |                                                                                                    | >                                                                                                    |
| Advanced setting    |                                                                                                    |                                                                                                    |
| Version             |                                                                                                    |                                                                                                    |
| Message interval se | tting                                                                                                    | 2minute >                                                                                                    |
| Reset               |                                                                                                    | >                                                                                                    |
| D-1*                |                                                                                                    | •                                                                                                    |
|                     | 10:17 7   Base information   Base information   Device type   Serial number   Device status   Device status   Device name   Group   Channel setting   Channel setting   Storage setting   Format   Available/Total   Version   Reset | 10:17 r     Device Detail     Base information     Base information     Device type     Serial number     Device status     Serial number     Device status     Device name     Group     Share device     Channel setting     Storage setting     Available/Total     Format     Advanced setting     Version     Reset     Best |